## Vamos

Todo lo que tienes que saber para empezar.

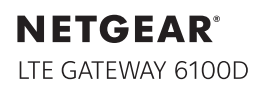

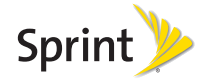

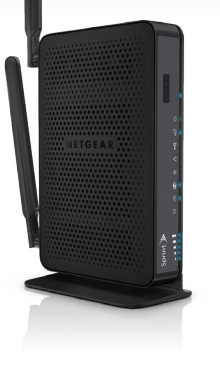

# ¡Bienvenido!

Gracias por elegir Sprint. Este folleto te introduce a lo básico para empezar a usar Sprint y tu nuevo NETGEAR<sup>®</sup> LTE Gateway 6100D.

**ReadyNow** – Para obtener más ayuda en optimizar e iniciar tu nuevo equipo, aprovecha los recursos del exclusivo **Ready Now** en **sprint.com/readynow**<sup>1</sup>. Podrás incluso programar citas en tu tienda Sprint más cercana.

Para obtener apoyo y recursos, visita **sprint.com/support**<sup>1</sup>. Allí encontrarás guías, tutoriales y más para sacar el máximo provecho a tu equipo.

Nota: Los servicios y las aplicaciones disponibles están sujetos a cambio.

<sup>1</sup>Disponible sólo en inglés.

©2013 Sprint. Sprint and the logo are trademarks of Sprint. NETGEAR, y el logotipo NETGEAR son marcas comerciales de NETGEAR, Inc. en EE.UU. y otros países. Otras marcas son propiedad de sus respectivos propietarios.

## Contenido de la caja

Enrutador

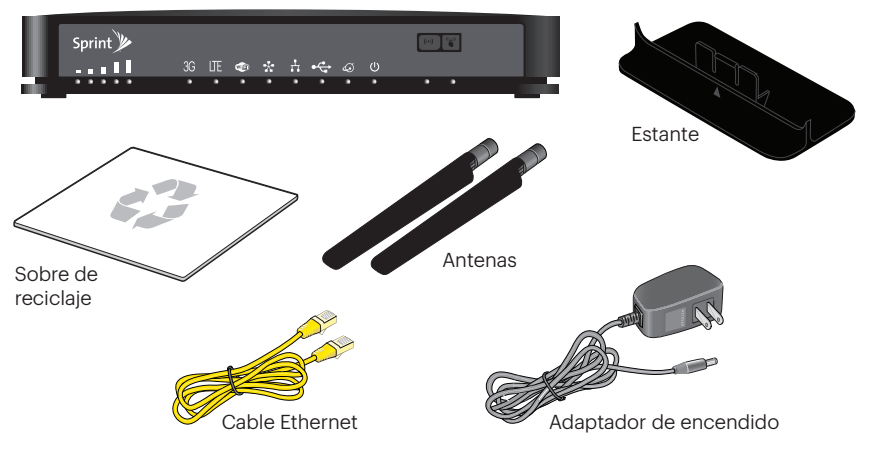

## Tu LTE Gateway 6100D

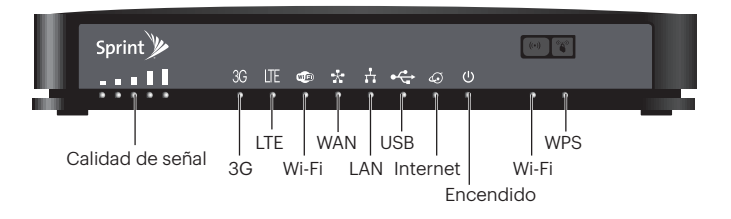

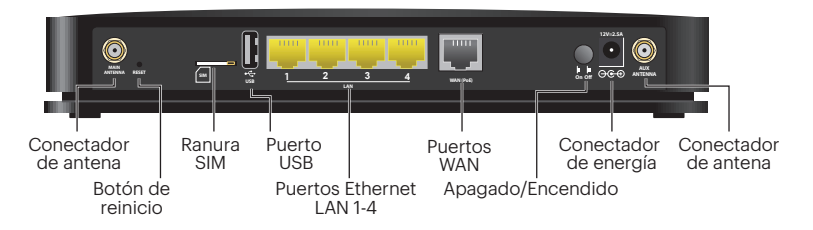

## Antes de comenzar

#### Requisitos del sistema

Se requiere lo siguiente para usar tu LTE Gateway 6100D:

- Una o más computadoras que utilizan el navegador de Web por Wi-Fi (requerido si vas a utilizar la interfaz del navegador para ver el estado y configurar). Los siguientes navegadores son utilizados:
  - Internet Explorer (versión 8 y mayor)
  - Firefox (versión 3.6.24 y mayor)
  - Chrome (versión 30 y mayor)
  - Safari (versión 5.1.7 y mayor)
- Si vas a conectar tu Gateway a través de Ethernet:
  - Computadora con un puerto Ethernet disponible

### Vincula las antenas

La Gateway viene con dos antenas externas que se pueden intercambiar. Para mejor desempeño, conecta ambas antenas.

- 1. Alinea las antenas con los postes de antenas en el enrutador.
- 2. Une las antenas en los postes roscados de antenas, asegurando ue la conexión esté segura.
- 3. Ajusta las antenas para que estén verticales.

## Coloca tu Gateway

- Coloca tu Gateway en un lugar donde reciba señal inalámbrica, como cerca de una ventana.
- **2.** Usa la señal de calidad LED **mu** para colocar la Gateway para recibir la mejor señal.

## **Conéctate**

### Enciende tu Gateway por primera vez

La Gateway está diseñada para activarse automáticamente la primera vez que se enciende usando la "activación de manos libres".

- 1. Conecta el adaptador de corriente a la Gateway y enchúfalo a un enchufe eléctrico.
- 2. Asegúrate de que el botón de encendido (On/Off) en el panel trasero de la Gateway esté presionado hacia adentro.

Si tu Gateway aún no está activada, visita <u>sprint.com/support</u><sup>1</sup> para asistencia. Si no tienes acceso a Internet, llama a Servicio al Cliente de Sprint al **1-888-211-4727**.

#### Conecta a la red de tu Gateway

Puedes conectar con Wi-Fi o puedes usar un Cable Ethernet para conectar por cable.

#### Wi-Fi:

- En tu computadora o dispositivo inalámbrico, abre el software o aplicación que maneja las conexiones inalámbricas. (Favor de ver la documentación del usuario para tu sistema operativo o computadora.)
- Selecciona la red Wi-Fi para la Gateway y conéctate a la misma. (Si te pide una clave de seguridad/contraseña de la red, ingresa la contraseña de Wi-Fi ubicada en la etiqueta de la Gateway.)

#### **Cable Ethernet:**

- 1. Conecta un Cable Ethernet (incluido) a uno de los puertos en amarillo de Ethernet LAN en el panel trasero de la Gateway.
- 2. Conecta el otro extremo del Cable Ethernet a un puerto Ethernet en tu computadora.

## Configuraciones

Cuando estés conectado a la red Gateway, podrás usar un navegador de Web para conectarte a tu Gateway para ver o cambiar tus configuraciones. Puedes:

- Activar tu cuenta si no activaste automáticamente.
- Ver el uso de tus datos e información del estado para tu conexión de datos.
- Manejar tu conexión de la red de banda ancha móvil y conexiones Wi-Fi.
- Ver mensajes de alerta, y más.

## Inicia una sesión en tu Gateway

- 1. Usando una computadora o dispositivo inalámbrico conectado a tu red de Gateway, inicia tu navegador de Web.
- En el campo de dirección o URL en tu navegador, ingresa http://myrouter (o http://192.168.0.1).

 Cuando se te dirija a iniciar la sesión, ingresa admin para el nombre de usuario e ingresa la contraseña. (La contraseña predeterminada es password).

|                                                        | Authentication Required The server http://till.2003.158 requires a scename and pessent The server twp. NET/CEARLOG KOD-ISNAKS. |                    |                    | Sprint               |                              |
|--------------------------------------------------------|----------------------------------------------------------------------------------------------------|--------------------|--------------------|----------------------|------------------------------|
| Home                                                   | Use Name                                                                                                    |                    |                    |                      | Support   About   Log out    |
| Tevices                                                | Pacesort                                                                                                    |                    |                    |                      |                              |
| 🧇 16-6                                                 |                                                                                                    |                    |                    |                      |                              |
| D Security                                             |                                                                                                    | 1                  | Login              | Carcal               |                              |
| 😨 Detirgs                                              | Used this month:                                                                                                    | _                  |                    | Session              |                              |
| turus.                                                 | LTE ROMB                                                                                                    | Received           | Combined<br>200 MB | Oute-used<br>Ourston | 20 mil<br>1 n 23 m           |
| 🔺 Sprint 陆 👀                                           | 30 20.560                                                                                                    | 80 MB              | 900 MB             |                      |                              |
| Disconnect                                             | GSM 0 MD                                                                                                    | OMD                | 0.00               |                      |                              |
| 10 10                                                  | 1964 100 MB                                                                                                    | 200448             | 300 MB             |                      |                              |
| Devices Connected                                      | Displayed data unage                                                                                                    | s etended it: help | i manage usage. Th | a anounts shown      | are approximate and may vary |
| Leness 3030                                            | My Account                                                                                                    |                    |                    |                      |                              |
| Man Milli (1 GHg)<br>Kindle Fite-302903<br>Eye-In 5205 | My data plan 6 Gill Conner<br>My number (401) 123-45                                                                           |                    | on Plan            |                      |                              |
| Guest Mi-Fir(2.4 GHz)<br>Carest EOS 3803               | My Spreet                                                                                                    |                    |                    |                      |                              |
| ND HardDrive                                           |                                                                                                    |                    |                    |                      |                              |

Para obtener información detallada acerca de la ajustes, consulte la **Guía del Usuario** en <u>sprint.com/support</u><sup>1</sup>.

<sup>1</sup>Disponible sólo en inglés.